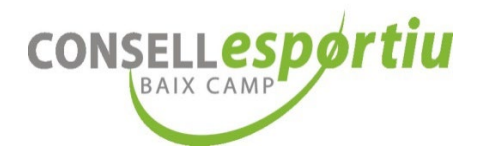

# MANUAL PER TRAMITAR LES LLICÈNCIES ESPORTIVES del CONSELL ESPORTIU DEL BAIX CAMP

## PAS 1. CREAR USUARI.

A partir del curs 2023 – 2024 s'ha actualitzat la plataforma dels tríptics, per tant, tothom s'ha de crear un nou usuari.

Per donar-vos d'alta a l'aplicació, si encara heu d'enviar un correu electrònic a l'adreça <u>olimpiada@cebc.cat</u> amb les dades següents:

- Nom del centre educatiu.
- Nom i cognoms del responsable de tramitar les llicències.
- Número de DNI del responsable de tramitar les llicències.
- Número de telèfon del responsable de tramitar les llicències.
- Correu electrònic del responsable de tramitar les llicències.

Rebreu l'usuari i la contrasenya per correu electrònic.

## PAS 2. ENTREU A L'APLICACIÓ.

- 1. Entreu a la web: <u>http://triptics.cebc.cat</u>.
- 2. Introduïu el vostre USUARI i CONTRASENYA (que us haurem facilitat prèviament).

| Entrar            |                                           |
|-------------------|-------------------------------------------|
| Correu electrònic |                                           |
| Contrasenya       |                                           |
|                   | Recorda'm                                 |
|                   | Entrar <u>No recordes la contrasenya?</u> |

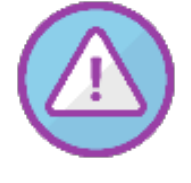

### **MOLT IMPORTANT!!!**

Per motius de seguretat i de protecció de dades personals, ja no guardem les dades dels vostres alumnes de cursos anteriors. Enguany haureu d'introduir de nou les dades dels vostres alumnes.

A més, abans de començar a introduir les dades dels/les esportistes, **heu de tenir** obligatòriament:

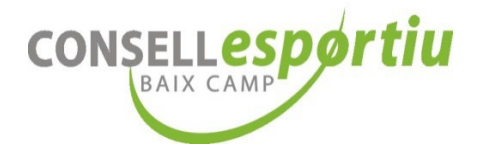

- Foto mida carnet a color en format JPG i actualitzada dels/les vostres alumnes.
- Document d'identitat (DNI) o llibre de família per davant i darrere en format PDF.
- Targeta Sanitària per davant i darrere en format **PDF**.

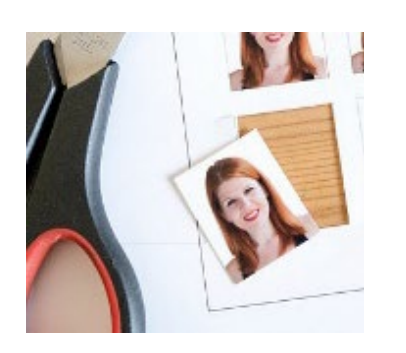

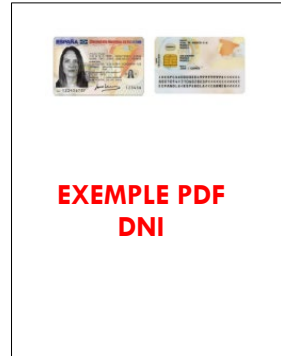

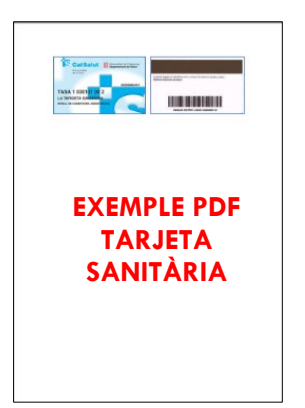

### SENSE AQUESTS DOCUMENTS NO PODREU TRAMITAR LES LLICÈNCIES DE L'OLIMPÍADA 2024.

## PAS 3. INTRODUIR ELS ESPORTISTES A L'APLICATIU

1. Una vegada heu posat el vostre usuari i contrasenya seleccioneu:

## $GESTIÓ \rightarrow ESPORTISTES$

| Gestió -                                           |
|----------------------------------------------------|
| Tauler de control - Consell Esportiu del Baix Camp |
| Gestió                                             |
| Esportistes                                        |
| Tríptics                                           |
|                                                    |

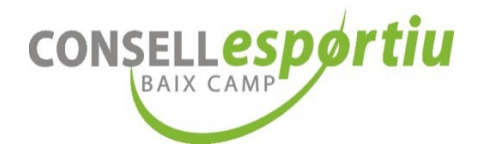

### $\mathsf{ESPORTISTES} \rightarrow \mathsf{NOU} \ \mathsf{ESPORTISTA}$

| CeBC Gestió -          |                        |        |             |             |                  | jredano        |
|------------------------|------------------------|--------|-------------|-------------|------------------|----------------|
| Esportistes - Conse    | ll Esportiu del Baix C | amp    |             |             | 4                | Nou esportista |
| Nom o correu-e         | Fi                     | ltrar  |             |             |                  | Exportar 🔻     |
| # Tipus d'esportista + | Document d'identitat 🗢 | Nom \$ | 1r Cognom + | 2n Cognom 🗢 | Núm. llicència 🕆 | Accions        |
|                        |                        |        |             |             |                  |                |

2. Us apareixerà el formulari on heu d'introduir les dades personals dels/les esportistes.
 \*Les dades dels/les esportistes s'han de correspondre amb les que surten al DNI
o llibre de família

| Tipus d'esportista (*)                    | Document d'identitat                | Nom (*)                             | 1r Cognom (*)                      |
|-------------------------------------------|-------------------------------------|-------------------------------------|------------------------------------|
| Selecciona una opció                      | ~                                   |                                     |                                    |
| 2n Cognom                                 | Foto (imatge) (*)                   | Document d'identitat (PDF) (*)      | Targeta sanitària (PDF) (*)        |
|                                           | Seleccionar archivo Ningunvo selec. | Seleccionar archivo Ningunvo selec. | Seleccionar archivo Ningunvo selec |
| Gènere (*)                                | Data naixement (*)                  | Núm. llicència (*)                  |                                    |
| Selecciona una opció                      |                                     |                                     |                                    |
| Adreça (*)                                |                                     | Codi postal (*)                     | Municipi (*)                       |
|                                           |                                     |                                     | Selecciona una opció               |
| (*) Camps obligatoris                     |                                     |                                     |                                    |
| (**) Tria un nou fitxer si vols canviar-l | o                                   |                                     |                                    |
|                                           |                                     |                                     |                                    |
| Crear esportista Tornar al llistat        | t d'esportistes                     |                                     |                                    |

Quan acabeu d'introduir les dades, seleccioneu el botó:

Crear esportista

Repetiu el mateix pas per a tots i totes les esportistes que necessiteu introduir.

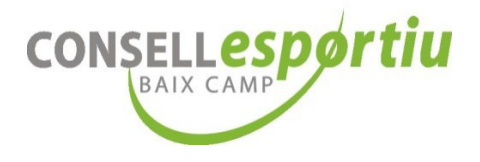

# PAS 4. CREAR EL "TRÍPTIC" DE L'ESPORT

1. Un cop introduïdes totes les dades dels/les esportistes heu d'anar a

### $\mathsf{GESTIO} \rightarrow \mathsf{TRIPTICS}$

| Gestió -                                           |
|----------------------------------------------------|
| Tauler de control - Consell Esportiu del Baix Camp |
| Gestió                                             |
| Esportistes<br>Tríptics                            |
|                                                    |

## TRÍPTICS → NOU TRÍPTIC

| Tríptics - Consell | Esportiu del Baix Camp      |          |          |           | Nou tríptic |
|--------------------|-----------------------------|----------|----------|-----------|-------------|
| Nom                | Filtrar                     |          |          |           | Exportar 🝷  |
| # Temporada ≎      | Equip o esport individual o | Esport 0 | Enviat 🔅 | Validat ≑ | Accions     |

2. Heu de seleccionar l'esport OLIMPÍADA ESCOLAR del tríptic que voleu crear.

| lou tríptic - Consell            | sportiu del Baix Camp         |
|----------------------------------|-------------------------------|
| Temporada (*)                    | Equip o esport individual (*) |
| 2023/2024                        | Selecciona una opció 🗸        |
| (*) Camps obligatoris            |                               |
| Crear tríptic <u>Tornar al l</u> | <u>stat de tríptics</u>       |
|                                  |                               |

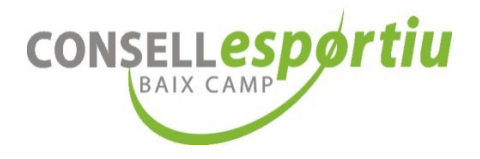

Quan acabeu d'introduir l'esport OLIMPÍADA ESCOLAR, seleccioneu el botó

Crear tríptic

### **MOLT IMPORTANT!!!**

A l'Olimpíada Escolar els alumnes tenen una LLICÈNCIA ÚNICA.

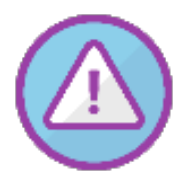

Què vol dir això? Doncs que només tindran 1 carnet d'esportista que els permetrà participar en els esports als quals s'han inscrit prèviament.

No tramiteu les llicències amb un altre esport que no sigui OLIMPÍADA ESCOLAR.

3. Una vegada heu fet aquests passos, torneu a:

### $\textbf{GESTIO} \rightarrow \textbf{TRIPTICS}$

| Tríptics - Consell Esportiu del Baix Camp |                             |          |          |           |            |
|-------------------------------------------|-----------------------------|----------|----------|-----------|------------|
| Nom                                       | Filtrar                     |          |          |           | Exportar 👻 |
| # Temporada +                             | Equip o esport individual + | Esport ÷ | Enviat + | Validat ÷ | Accions    |

l cliquem el botó EDITA:

4. Haureu entrat al tríptic i clicareu en "Afegir esportista".

ß

| Editar tríptic - Consell Espo | rtiu del Baix Camp            |                   |
|-------------------------------|-------------------------------|-------------------|
| Temporada (*)                 | Equip o esport individual (*) |                   |
| 2023/2024                     | Olimpíada Escolar 🗸 🗸         |                   |
| (*) Camps obligatoris         |                               |                   |
| Actualitzar tríptic           |                               |                   |
| Esportistes del tríptic       |                               | Afegir esportista |
| No hi ha detalls.             |                               |                   |
| Tornar al llistat de tríptics |                               |                   |

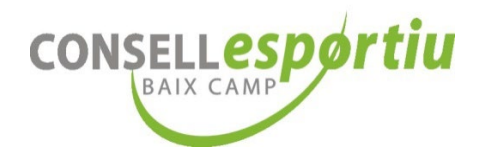

5. Trieu el/la esportista del desplegable i seguidament cliqueu en "Afegir esportista".

| Afegir esportista en el           | tríptic "10"                |  |
|-----------------------------------|-----------------------------|--|
| Esportista (*)                    |                             |  |
| Selecciona una opció              | ~ <b>~</b>                  |  |
| (*) Camps obligatoris             |                             |  |
|                                   |                             |  |
| Afegir esportista <u>Tornar a</u> | <u>l'edició del tríptic</u> |  |
|                                   |                             |  |

Repetiu aquests pas per a tots/es els/les esportistes que voleu afegir al tríptic i tramitar la llicència de l'Olimpíada!

6. Una vegada heu afegit a tots/es els/les esportistes que havien d'anar en el tríptic, torneu a:

### $\textbf{GESTIO} \rightarrow \textbf{TRIPTICS}$

| Tríptics - Consell Esportiu del Baix Camp |                             |          |          |           |            |
|-------------------------------------------|-----------------------------|----------|----------|-----------|------------|
| Nom                                       | Filtrar                     |          |          |           | Exportar 🔻 |
| # Temporada 🕆                             | Equip o esport individual 🗧 | Esport 🗢 | Enviat 🗧 | Validat ÷ | Accions    |
|                                           |                             |          |          |           | ٥          |
| 1                                         |                             |          |          |           | •          |
|                                           |                             |          |          |           |            |
|                                           |                             |          |          |           | 0000       |
|                                           |                             |          |          |           |            |
|                                           |                             |          |          |           |            |

Un cop cliqueu en el botó ENVIA A VALIDAR al tríptic.

| ja <b>no</b> | podreu | afegir | a ningú | més |
|--------------|--------|--------|---------|-----|
| •            | •      | •      | •       |     |

### **MOLT IMPORTANT!!!**

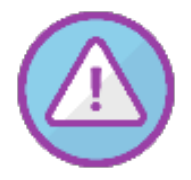

Feu aquests passos per tramitar les llicències de l'Olimpíada Escolar dels vostres alumnes.

**Els entrenadors o entrenadores no han de fer-se la llicència** per assistir a les competicions de l'Olimpíada Escolar, aquests hauran de presentar el seu DNI

per identificar-se.

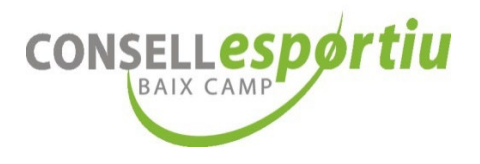

# PAS 5. INFORMEU AL CONSELL ESPORTIU QUE HEU ENVIAT A VALIDAR EL TRÍPTIC

- 1. Quan ENVIEU A VALIDAR un tríptic, envieu-nos un correu electrònic a l'adreça <u>olimpiada@cebc.cat</u>, indicant:
  - a. Nom del centre educatiu o entitat.
  - b. Número d'ID del Tríptic que heu tancat.

D'aquesta manera podrem tramitar correctament i de manera efectiva les llicències.

2. Una vegada tramitades les llicències, us enviarem un correu electrònic de confirmació i el protocol a seguir per donar d'alta els vostres alumnes als diferents esports i proves de l'Olimpíada Escolar.

CADA CENTRE EDUCATIU i/o AFA ÉS RESPONSABLE DE TRAMITAR I PORTAR EL SEGUIMENT DE LES LLICÈNCIES DELS SEUS/SEVES ESPORTISTES DE L'OLIMPÍADA ESCOLAR.

PER EVITAR ENSURTS NO DEIXEU AQUEST TRÀMIT PEL DARRER DIA!

US ARRISQUEU A QUE ELS VOSTRES ALUMNES NO PUGUIN PARTICIPAR!